## Einrichtung der VR-SecureGo-App auf dem Smartphone/Tablet

**1.** Laden Sie sich die App VR-SecureGo direkt aus dem Apple AppStore oder Google Play Store herunter.

Öffnen Sie VR-SecureGo auf Ihrem Smartphone oder Tablet.

(Je nach Betriebssystem werden bei der Installation Ihre Zustimmung zum Empfang von Mitteilungen (Push-Nachricht) und der Zugriff auf die Kamera vorausgesetzt)

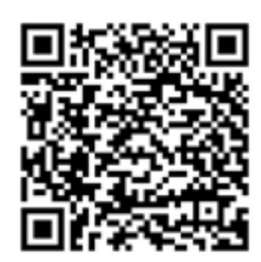

**QR-Code** Android

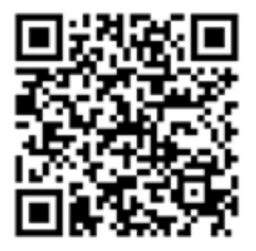

QR-Code iOS

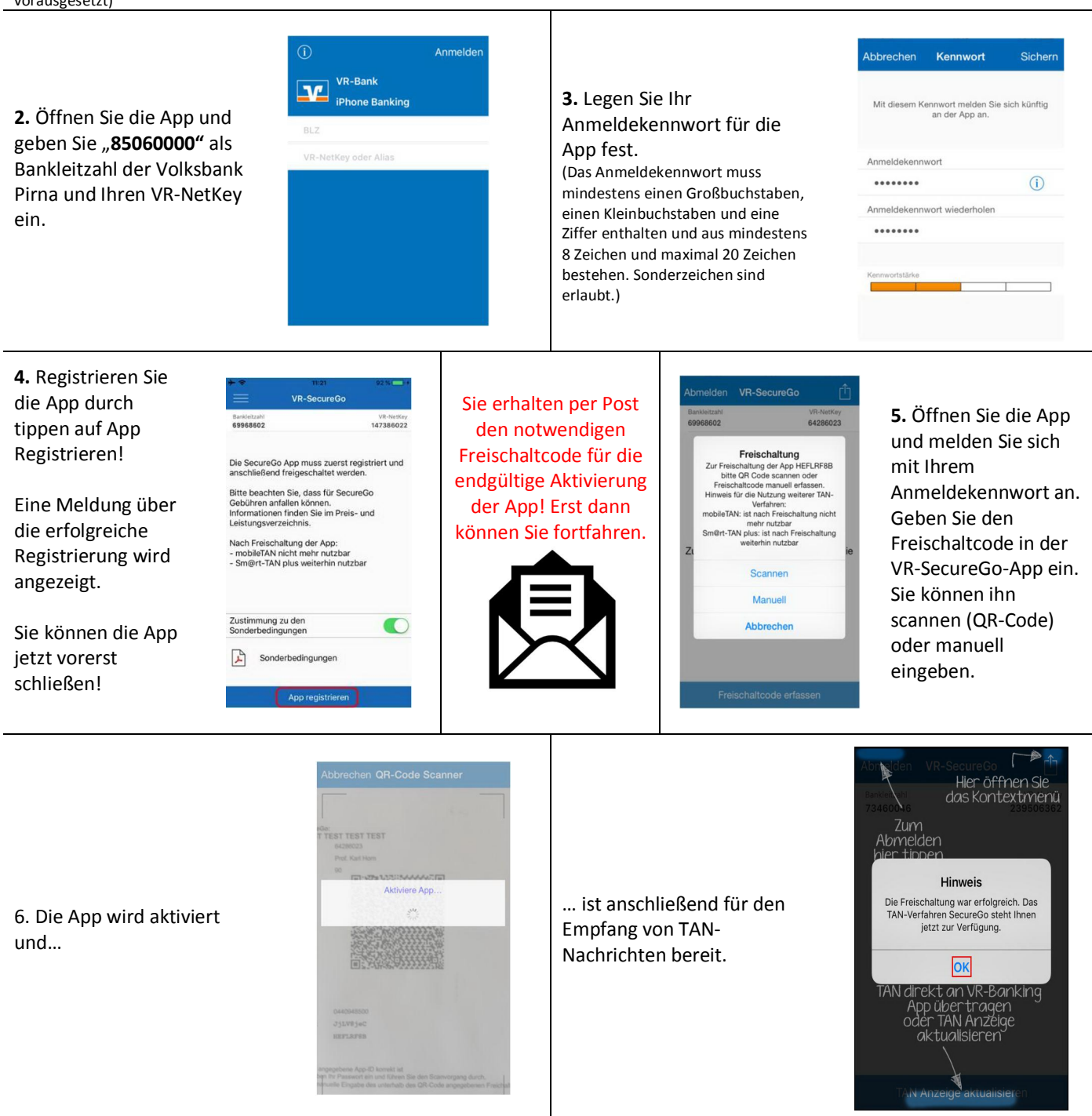